## Checke/Korrigiere Deine Mailadresse!

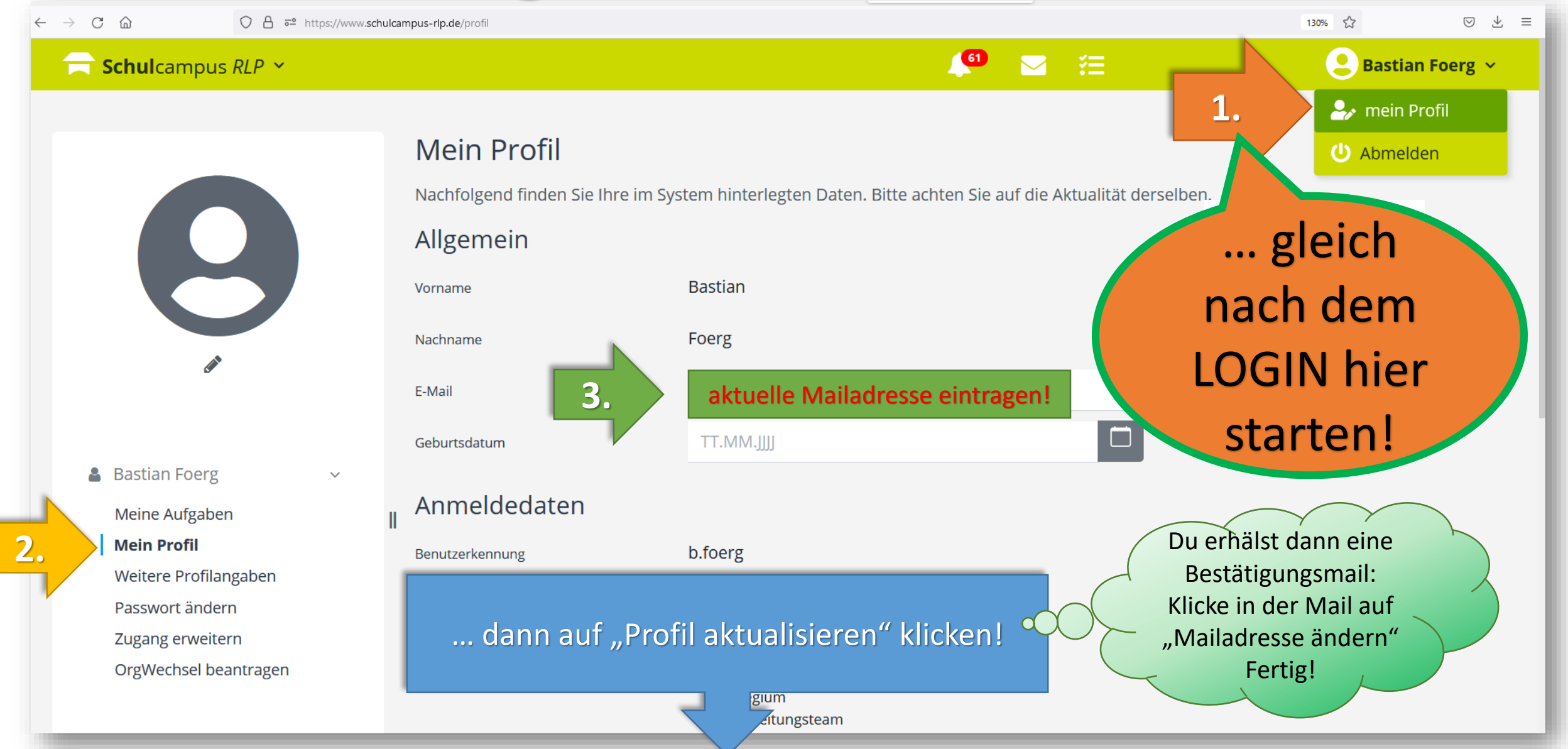

## Checke/Korrigiere Deine Mailadresse!

- 1. Klicke nach erfolgreichem Login auf Schulcampus oben rechts auf Deinen Namen und wähle "**mein Profil**".
- Klicken jetzt im geöffneten Profil NOCH EINMAL auf "mein Profil" (siehe Stichworte unter *>meine Aufgaben*).
- 3. Das Feld "Mailadresse" prüfen und wenn nötig aktualisieren > eigene Mailadresse eintragen!
- 4. WICHTIG: Am Ende der Seite noch auf den Bestätigungsbutton "Profil aktualisieren" klicken!
- Du erhälst eine E-Mail > schau in Deinen Posteingang und klicke auf "E-Mail ändern" um die Adresse zu bestätigen. Fertig!

Jetzt werden Dir die Mitteilungen aus allen Foren (die Du abonniert hast) per Mail zugestellt!